# Single Sign On (SSO) Identity Providers

Last Modified on 06/18/2025 11:28 am CDT

# Overview

Single Sign On (SSO) allows you to control access to Beyond using your own Identity Provider instead of having users log in with their TempWorks credentials.

This allows you to use your Identity Provider to enforce whatever sign in requirements you see fit, including things like multi-factor authentication, password strength requirements, or requiring the user to be logging in from a certain IP range or corporate network.

Currently, SSO works with Beyond and the Outlook Add-In, and the same settings are applied to both products.

\*Note\* This integration does require initial setup by TempWorks.

For more information about getting this setup, and pricing inquiries, please contact your TempWorks Account Manager.

## **Identity Providers**

An Identity Provider is a service for managing user accounts that your users can log into from another application.

Examples of Identity Providers include:

- Azure AD
- Active Directory Federation Services
- CyberArk
- OKTA
- OneLogin
- SecureAuth

\*Note\* TempWorks does not support SSO through the following:

- Google Cloud Identity & Amazon Web Services (AWS) Single Sign On.
- Personal Google accounts, Facebook, or other social media accounts.

For an Identity Provider to be compatible with SSO, it must utilize the OAuth 2.0 protocol using OpenID Connect.

### **Identity Provider Setup**

While you have the ability to use any major Identity Provider that utilizes the OAuth 2.0 protocol using OpenID Connect (examples above), TempWorks clients have seen immediate success using Azure AD (Active Directory).

The following is a basic setup example within Azure AD.

\*Note\* To access the areas of Azure AD outlined below, you will need to have an account with Azure AD along with administrative permissions within Beyond.

### **Standard Azure AD Example**

Begin by logging into Azure AD (Active Directory):

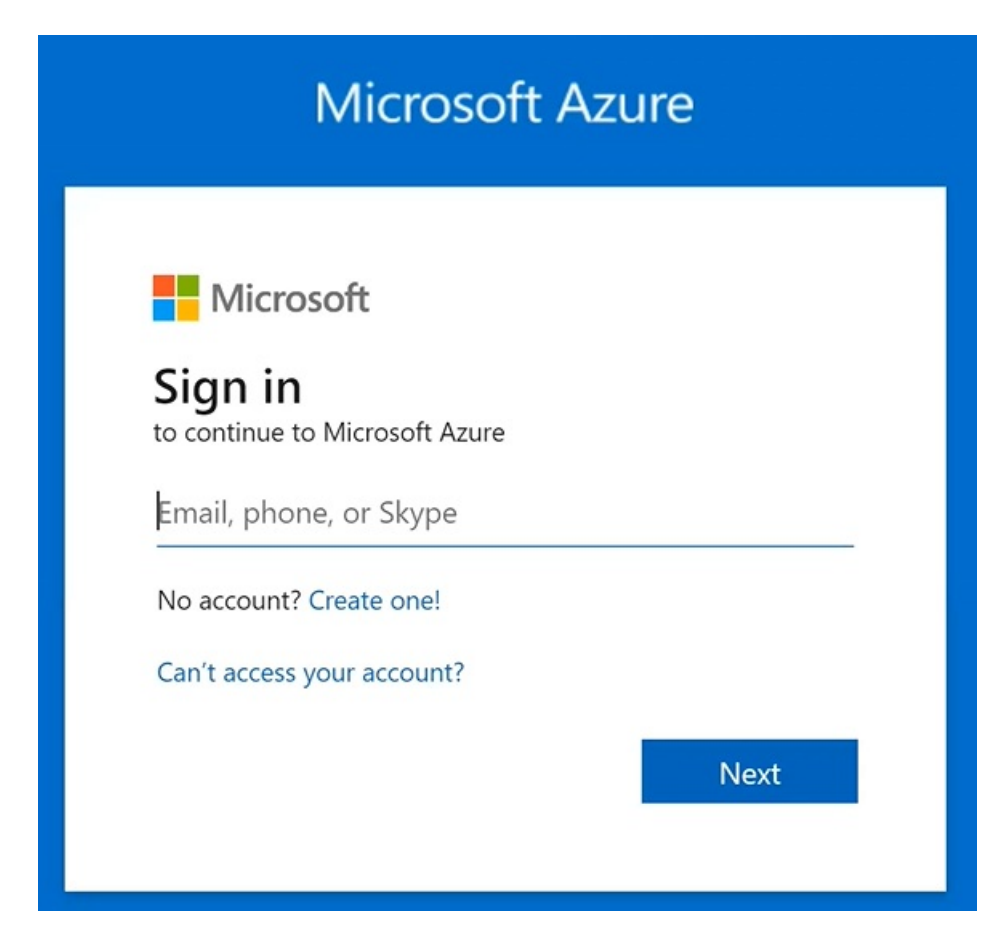

From the landing page, navigate to "App Registrations" within the left sidebar:

| =   | Microsoft Azure                                              |                       |                                                                              | ces, services, and d | ocs (G+/)       |              |
|-----|--------------------------------------------------------------|-----------------------|------------------------------------------------------------------------------|----------------------|-----------------|--------------|
| Hor | Home >                                                       |                       |                                                                              |                      |                 |              |
| 0   | Tempworks Software   Overview ···     Azure Active Directory |                       |                                                                              |                      |                 |              |
| -   | ×                                                            | $+$ Add $\vee$ 🔅      | Manage tenants [ What's new 🔄 Pr                                             | review features      | 🖗 Got feedback? | $\checkmark$ |
| U   | Overview                                                     | 0                     | situation Descention Tatasials                                               |                      |                 |              |
| **  | Preview features                                             | Overview              | nitoring Properties Lutoriais                                                |                      |                 |              |
| ×   | Diagnose and solve problems                                  | Search your           | tenant                                                                       |                      |                 |              |
| Mar | nage                                                         | Desis in fermation    |                                                                              |                      |                 |              |
| 2   | Users                                                        | Basic Information     |                                                                              |                      |                 |              |
| 24  | Groups                                                       | Name                  | Tempworks Software                                                           |                      | Users           |              |
| ŵ   | External Identities                                          | Tenant ID             |                                                                              | D                    | Groups          |              |
| 2.  | Roles and administrators                                     | Primary domain        |                                                                              |                      | Applications    |              |
| 8   | Administrative units                                         | ,                     |                                                                              |                      |                 |              |
| щ   | Enterprise applications                                      | License               |                                                                              |                      | Devices         |              |
| q   | Devices                                                      | Alerts                | 6                                                                            |                      |                 |              |
| Ш,  | App registrations                                            |                       |                                                                              |                      |                 |              |
| ۵   | Identity Governance                                          | Upcom                 | ing TLS 1.0, 1.1 and 3DES deprecation                                        |                      |                 |              |
| 8   | Application proxy                                            | Please e<br>clients(a | enable support for TLS 1.2 on<br>applications/platform) to avoid any service |                      |                 |              |
|     | Custom security attributes<br>(Preview)                      | impact.<br>Learn m    | nore 🖾                                                                       |                      |                 |              |

Select "New Registration" and create a registration for "TempWorks Beyond" or whatever name you would like that would be easy to remember:

|      | Microsoft Azure                          | ∠ Search resources, services, and docs (G+/)                                                                                                    |
|------|------------------------------------------|----------------------------------------------------------------------------------------------------|
| Hom  | ne > Tempworks Software                  |                                                                                                    |
|      | Tempworks Soft<br>Azure Active Directory | ware   App registrations 🛷 …                                                                                                    |
| 0    | Overview                                 | Kefresh 🖞 Download 🔂 Preview features   R Got feedback?                                                                                                    |
| **   | Preview features                         | Starting lung 20th 2020 we will be langer add any new features to Anyze Active Directory Authentication Library (ADAL) and Anyze AD Graph May                                                                                                    |
| ×    | Diagnose and solve problems              | The set of the set of the set |
| Man  | age                                      |                                                                                                    |
| 2    | Users                                    | All applications Owned applications Deleted applications                                                                                                    |
| 24   | Groups                                   |                                                                                                    |
| 0    | External Identities                      |                                                                                                    |
| 2.   | Roles and administrators                 | 1 applications found                                                                                                    |
|      | Administrative units                     | Display name To b                                                                                                    |
| щ, і | Enterprise applications                  |                                                                                                    |
| Щ.   | Enterprise applications                  |                                                                                                    |

\*Note\* Once you have created the registration of "TempWorks Beyond" or whatever name you would like that would be easy to remember, the following will be automatically generated:

- Directory (Tenant) ID
- Application (Client) ID

Save the above items as they will be needed during the setup of SSO within Beyond.

|                             | ✓ Search resources, services, and docs (G+/)                                                                             |
|-----------------------------|----------------------------------------------------------------------------------------------------|
| Home > Tempworks Software > |                                                                                                    |
| TempWorks Beyond            | \$ <sup>2</sup> ····                                                                                                    |
| ✓ Search (Ctrl+/) «         | 📋 Delete 🜐 Endpoints 🐱 Preview features                                                                                  |
| R Overview                  | floor Got a second? We would love your feedback on Microsoft identity platform (previously Azure AD for developer). $	o$ |
| Quickstart                  |                                                                                                    |
| 🚀 Integration assistant     | ∧ Essentials                                                                                                    |
| Manage                      | Display name : TempWorks Beyond                                                                                          |
| Branding & properties       | Application (client) ID :                                                                                                |
| Authentication              | Object ID :                                                                                                    |
| 📍 Certificates & secrets    | Directory (tenant) ID :<br>Supported account types : <u>My organization only</u>                                         |

While within the "TempWorks Beyond" registration, select "Certificates and Secrets" in the left sidebar:

|                             |                         | ✓ Search resources, services, and docs (G+/)                                                        |
|-----------------------------|-------------------------|----------------------------------------------------------------------------------------------------|
| Home > Tempworks Software > |                         |                                                                                                    |
| TempWorks Beyond            | \$                      |                                                                                                    |
|                             | 🗎 Delete 🌐 Endpoints    | E Preview features                                                                                  |
| Noverview                   | Got a second? We would  | love your feedback on Microsoft identity platform (previously Azure AD for developer). $ ightarrow$ |
| ickstart                    |                         |                                                                                                    |
| 🚀 Integration assistant     | ∧ Essentials            |                                                                                                    |
| Manage                      | Display name            | : TempWorks Beyond                                                                                  |
| 🚍 Branding & properties     | Application (client) ID | :                                                                                                   |
| Authentication              | Object ID               | :                                                                                                   |
|                             | Directory (tenant) ID   | :                                                                                                   |
| 7 Certificates & secrets    | Supported account types | : My organization only                                                                              |

Select "New Client Secret" within the "Client Secrets" tab:

|                                                 | Microsoft Azure                   |                                                                      | 𝒫 Search resources,       | services, and docs (G+   | ſ)                                                                    |   |
|-------------------------------------------------|-----------------------------------|----------------------------------------------------------------------|---------------------------|--------------------------|-----------------------------------------------------------------------|---|
| Н                                               | ome > Tempworks Software > TempWo | rks Beyond                                                           |                           |                          |                                                                       |   |
| 🔶 TempWorks Beyond   Certificates & secrets 🖉 🐇 |                                   |                                                                      |                           |                          |                                                                       |   |
| 8                                               | Search (Ctrl+/) «                 |                                                                      |                           |                          |                                                                       |   |
| 10                                              | Overview                          | Credentials enable confidential applications to i                    | dentify themselves to th  | e authentication servi   | e when receiving tokens at a web addressable location (using an HTTPS |   |
| <b>6</b> 2                                      | Quickstart                        | scheme). For a higher level of assurance, we reco                    | ommend using a certific   | ate (instead of a client | secret) as a credential.                                              |   |
| *                                               | Integration assistant             |                                                                      |                           |                          |                                                                       |   |
| M                                               | anage                             | <ul> <li>Application registration certificates, secrets a</li> </ul> | and federated credentials | can be found in the tab  | s below.                                                              | × |
|                                                 | Branding & properties             |                                                                      |                           |                          |                                                                       |   |
| Э                                               | Authentication                    | Certificates (0) Client secrets (2) Fed                              | derated credentials (0)   |                          |                                                                       |   |
| Ť                                               | Certificates & secrets            | A secret string that the application uses to pro-                    | we its identity when req  | uesting a token. Also o  | an be referred to as application password.                            |   |
| 10                                              | Token configuration               | L Marine Brank annual                                                |                           |                          |                                                                       |   |
| ->                                              | API permissions                   | T New client secret                                                  |                           |                          |                                                                       |   |
|                                                 | Expose an API                     | Description                                                          | Expires                   | Value ()                 | Secret ID                                                             |   |
|                                                 | App roles                         |                                                                      |                           |                          |                                                                       |   |
| 20                                              | Owners                            |                                                                      |                           |                          |                                                                       |   |

Enter the following information:

- Description: Enter a description for the Client Secret.
- Expires: Cannot be longer than 24 months when selecting "custom".

\*Note\* The expiration date cannot be longer than 24 months when selecting "custom".

\*Warning\* A new Client Secret will need to be created and added within Beyond before the expiration date of the original. If this is not done, users will be unable to log into Beyond once the original Client Secret expires.

| Add a client secret |                                            |        |
|---------------------|--------------------------------------------|--------|
| Description         | Enter a description for this client secret |        |
| Expires             | Recommended: 6 months                      | $\sim$ |

Select "Add"

\*Note\* Copy the "Client Secret" immediately after creating it to be added to Beyond.

Navigating away and back to this screen will hide the "Client Secret", making it unable to be copied, resulting in a new Client Secret needing to be created.

|                                                   | 2                                                                                                    | Search resources, search resources, search re | ervices, and docs (G+/)                                     |                                               |                                           |   |
|---------------------------------------------------|----------------------------------------------------------------------------------------------------|----------------------------------------------------------------------------------------------------|-------------------------------------------------------------|-----------------------------------------------|-------------------------------------------|---|
| Home > Tempworks Software > TempW                 | orks Beyond                                                                                                |                                                                                                    |                                                             |                                               |                                           |   |
| 🔶 TempWorks Beyond   Certificates & secrets 🛛 🖈 👘 |                                                                                                    |                                                                                                    |                                                             |                                               |                                           |   |
| Search (Ctrl+/) «                                 | R Got feedback?                                                                                            |                                                                                                    |                                                             |                                               |                                           |   |
| Overview                                          |                                                                                                    |                                                                                                    |                                                             |                                               |                                           |   |
| 🍊 Quickstart                                      | $\bigcirc$ Got a second to give us some feedback? $\rightarrow$                                            |                                                                                                    |                                                             |                                               |                                           | × |
| 🚀 Integration assistant                           |                                                                                                    |                                                                                                    |                                                             |                                               |                                           |   |
| Manage                                            | Credentials enable confidential applications to ider<br>scheme). For a higher level of assurance, we recom | ntify themselves to the<br>mend using a certifica                                                                                                    | authentication service whe<br>te (instead of a client secre | en receiving tokens at<br>t) as a credential. | a web addressable location (using an HTTP | 5 |
| Branding & properties                             |                                                                                                    |                                                                                                    |                                                             |                                               |                                           |   |
| Authentication                                    | Application registration certificates, secrets and                                                         | l federated credentials c                                                                                                    | an be found in the tabs below                               | v.                                            |                                           | × |
| 📍 Certificates & secrets                          |                                                                                                    |                                                                                                    |                                                             |                                               |                                           |   |
| Token configuration                               | Certificates (0) Client secrets (3) Feder                                                                  | ated credentials (0)                                                                                                    |                                                             |                                               |                                           |   |
| - API permissions                                 | A secret string that the application uses to prove                                                         | its identity when requ                                                                                                    | esting a token. Also can be                                 | referred to as applica                        | tion password.                            |   |
| Expose an API                                     |                                                                                                    | ,                                                                                                    |                                                             |                                               |                                           |   |
| App roles                                         | + New client secret                                                                                        |                                                                                                    |                                                             |                                               |                                           |   |
| A Owners                                          | Description                                                                                                | Expires                                                                                                    | Value 🛈                                                     |                                               | Secret ID                                 |   |
| 🤱 Roles and administrators                        | Login Server SSO PoC                                                                                       | 7/14/2022                                                                                                    |                                                             |                                               |                                           |   |
| Manifest                                          | New Beyond Secret                                                                                          | 11/25/2022                                                                                                    |                                                             | Ð                                             |                                           |   |
| Support + Troubleshooting                         | Beyond Client Secret                                                                                       | 12/31/2299                                                                                                    |                                                             |                                               |                                           |   |

While within the "TempWorks Beyond" registration, select "Authentication" in the left sidebar:

| ≡ Microsoft Azure                             | 𝒫 Search resources, services, and docs (G+/)                                                                                               |
|-----------------------------------------------|----------------------------------------------------------------------------------------------------|
| Home > Tempworks Software > TempW             | forks Beyond                                                                                                    |
| 💡 TempWorks Beyond                            | Certificates & secrets 👒 …                                                                                                    |
| Search (Ctrl+/) «                             | ₽ Got feedback?                                                                                                    |
| Overview                                      | Credentials enable confidential applications to identify themselves to the authentication service when receiving tokens at a web addressal |
| 🍊 Quickstart                                  | scheme). For a higher level of assurance, we recommend using a certificate (instead of a client secret) as a credential.                   |
| 🚀 Integration assistant                       |                                                                                                    |
| Manage                                        | Application registration certificates, secrets and federated credentials can be found in the tabs below.                                   |
| Branding & properties                         |                                                                                                    |
| Authentication     m     Authentication     m | Certificates (0) Client secrets (2) Federated credentials (0)                                                                              |
| Certificates & secrets                        | A secret string that the application uses to prove its identity when requesting a token. Also can be referred to as application password.  |

Navigate to Beyond > B Menu > System Settings > Security > Authentication > Single Sign On > Redirect URL > More Details > Copy:

\*Note\* The "Redirect URL" will be custom to your company and will be configured during the initial setup by TempWorks.

| <b>B</b> 🕹 🗈 💻               |                                                                            |  |
|------------------------------|----------------------------------------------------------------------------|--|
| Settings > System Settings > | Security > Authentication                                                  |  |
| System Settings              | Authentication                                                             |  |
| Advanced Search              | Authentication methods defined will be applied to the entire organization. |  |
| Content                      | Single Sign On                                                             |  |
| External Service             | Status                                                                     |  |
| Insight Widgets              | Redirect URL ⑦                                                             |  |
| Job Board                    |                                                                            |  |
| On-Site Time Clock Invite Co | FEWER DETAILS                                                              |  |
| Organization                 | EDIT DEACTIVATE                                                            |  |

Navigate back to Azure AD > Authentication > Web > Redirect URI's > Add URI:

|                                    | ∠ Search resources, services, and docs (G+/)                                                                                                    |             |
|------------------------------------|----------------------------------------------------------------------------------------------------|-------------|
| Home > Tempworks Software > TempWo | orks Beyond                                                                                                    |             |
| → TempWorks Beyond                 | Authentication 🖈 …                                                                                                    |             |
| •                                  |                                                                                                    |             |
| Search (Ctrl+/) «                  | R Got feedback?                                                                                                    |             |
| Overview                           | ∧ Web Quickstart Docs [7]                                                                                                    | Ŵ           |
| Quickstart                         | Redirect URIs                                                                                                    |             |
| 🚀 Integration assistant            | The URIs we will accept as destinations when returning authentication responses (tokens) after successfully authenticating or signing out users. The redirect URI ye send in the request to the login server should match one listed here. Also referred to as reply URLs. Learn more about Redirect URIs and their restrictions of the second second sec | ou          |
| Manage                             |                                                                                                    | 1           |
| 🚍 Branding & properties            |                                                                                                    | Î           |
| Authentication                     |                                                                                                    | Î           |
| 📍 Certificates & secrets           |                                                                                                    | Î           |
| Token configuration                |                                                                                                    | <u>ل</u>    |
| API permissions                    |                                                                                                    | <u>ل</u>    |
| Expose an API                      |                                                                                                    | <u>ت</u>    |
| App roles                          |                                                                                                    | <u>一</u>    |
| A Owners                           |                                                                                                    | . UU        |
| 2 Roles and administrators         |                                                                                                    |             |
| Manifest                           |                                                                                                    |             |
| Support + Troubleshooting          |                                                                                                    |             |
| P Troubleshooting                  | Ν                                                                                                    | ■           |
| New support request                | 1-2-                                                                                                    | <u>اللا</u> |
| -                                  |                                                                                                    |             |
|                                    |                                                                                                    | 回<br>曲      |
|                                    |                                                                                                    |             |
|                                    |                                                                                                    |             |
|                                    | Add URI                                                                                                    |             |

Paste the "Redirect URL" into the "Add URI" section.

Check the box for "ID Tokens" within the "Implicit grant and hybrid flows" section:

|                                              | ✓ Search resources, services, and docs (G+/)                                                                                                    |  |  |  |  |
|----------------------------------------------|----------------------------------------------------------------------------------------------------|--|--|--|--|
| Home > Tempworks Software > TempWorks Beyond |                                                                                                    |  |  |  |  |
| TempWorks Beyond   Authentication * ···      |                                                                                                    |  |  |  |  |
| Search (Ctrl+/) «                            | ₽ Got feedback?                                                                                                    |  |  |  |  |
| R Overview                                   | Implicit grant and hybrid flows                                                                                                    |  |  |  |  |
| 🍊 Quickstart                                 | Request a token directly from the authorization endpoint. If the application has a single-page architecture (SPA) and                                                                                                    |  |  |  |  |
| 🚀 Integration assistant                      | doesn't use the authorization code flow, or if it invokes a web API via JavaScript, select both access tokens and ID toke<br>For ASP.NET Core web apps and other web apps that use hybrid authentication, select only ID tokens. Learn more abr |  |  |  |  |
| Manage                                       | tokens.                                                                                                    |  |  |  |  |
| Branding & properties                        | Select the tokens you would like to be issued by the authorization endpoint:                                                                                                    |  |  |  |  |
| Authentication                               | D tokens (used for implicit nows)                                                                                                    |  |  |  |  |
| 📍 Certificates & secrets                     |                                                                                                    |  |  |  |  |
| Token configuration                          | Supported account types                                                                                                    |  |  |  |  |
| -> API permissions                           | Who can use this application or access this API?                                                                                                    |  |  |  |  |
| Expose an API                                | <ul> <li>Accounts in this organizational directory only (Tempworks Software only - Single tenant)</li> </ul>                                                                                                    |  |  |  |  |
| App roles                                    | Accounts in any organizational directory (Any Azure AD directory - Multitenant)                                                                                                    |  |  |  |  |
| A Owners                                     | Help me decide                                                                                                    |  |  |  |  |

Select the option for "Accounts in this organizational directory only" within the "Supported account types" section:

| ≡ Microsoft Azure                                                                              | , ✓ Search resources, services, and docs (G+/)                                                                                                    |  |  |  |
|------------------------------------------------------------------------------------------------|----------------------------------------------------------------------------------------------------|--|--|--|
| Home > Tempworks Software > TempWorks Beyond<br>TempWorks Beyond   Authentication * ···        |                                                                                                    |  |  |  |
| Search (Ctrl+/) «                                                                              | R Got feedback?                                                                                                    |  |  |  |
| <ul> <li>Werview</li> <li>Quickstart</li> <li>Integration assistant</li> <li>Manage</li> </ul> | Implicit grant and hybrid flows<br>Request a token directly from the authorization endpoint. If the application has a single-page architecture (SPA) and<br>doesn't use the authorization code flow, or if it invokes a web API via JavaScript, select both access tokens and ID tokens.<br>For ASP.NET Core web apps and other web apps that use hybrid authentication, select only ID tokens. Learn more about<br>tokens. |  |  |  |
| 🗧 Branding & properties                                                                        | Select the tokens you would like to be issued by the authorization endpoint:                                                                                                    |  |  |  |
| Authentication                                                                                 | Access tokens (used for implicit flows)                                                                                                    |  |  |  |
| 📍 Certificates & secrets                                                                       |                                                                                                    |  |  |  |
| Token configuration                                                                            | Supported account types                                                                                                    |  |  |  |
| -> API permissions                                                                             | Who can use this application or access this API?                                                                                                    |  |  |  |
| Expose an API                                                                                  | Accounts in this organizational directory only (Tempworks Software only - Single tenant)                                                                                                    |  |  |  |
| App roles                                                                                      | Accounts in any organizational directory (Any Azure AD directory - Multitenant)                                                                                                    |  |  |  |
| A Owners                                                                                       | Help me decide                                                                                                    |  |  |  |

Select "No" for "Enable the following mobile and desktop flows" within the "Advanced settings" section:

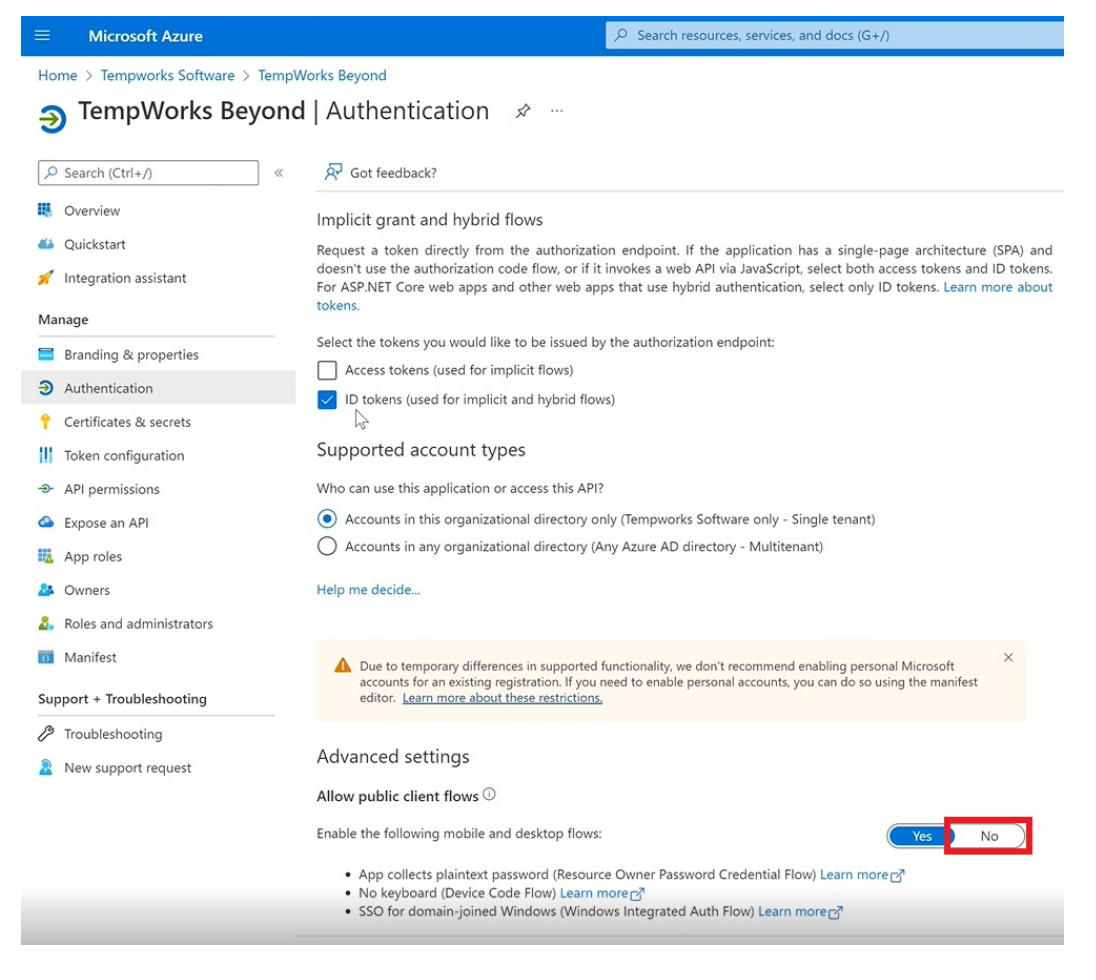

Select "Save" to save all the changes that have been applied:

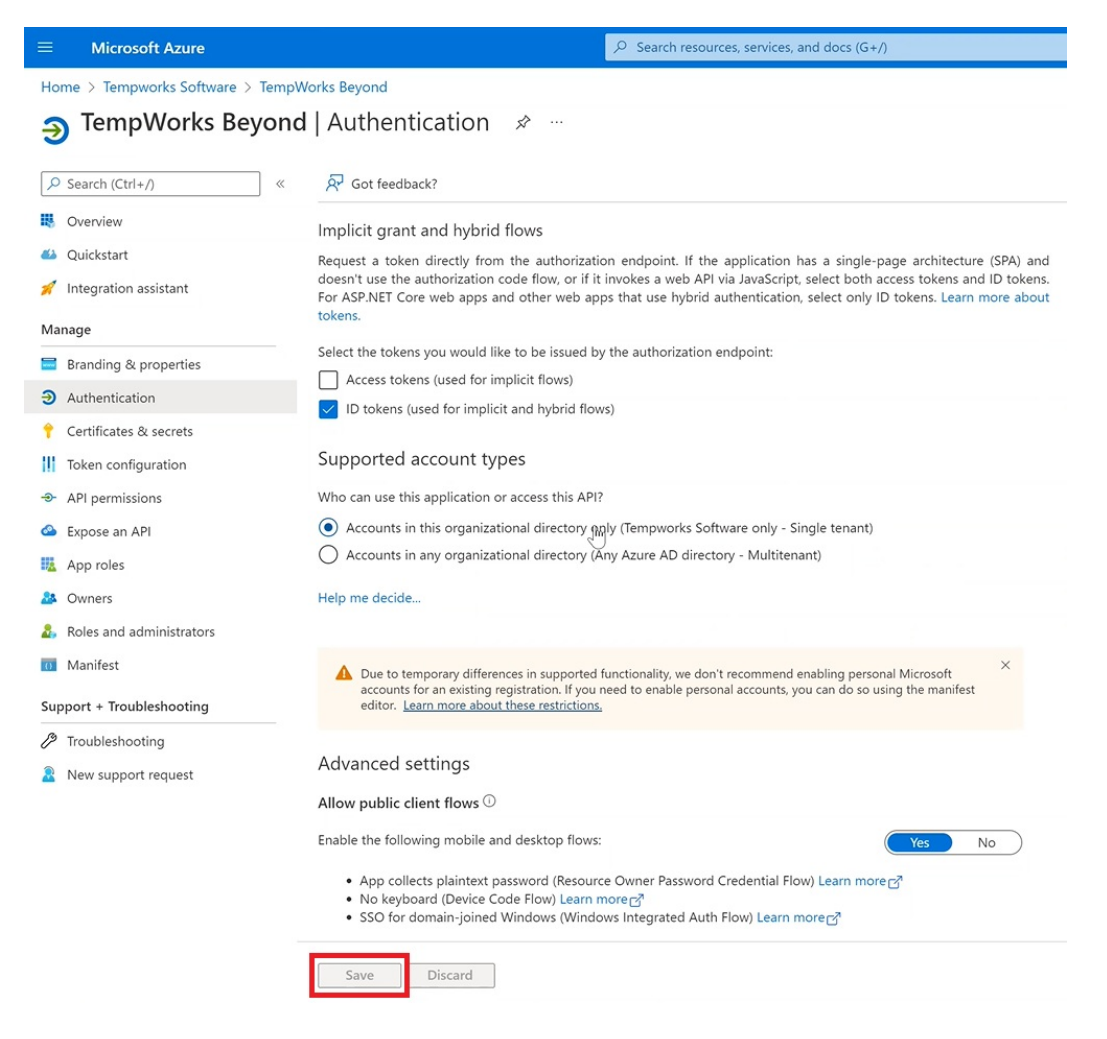

Once the Identity Provider setup is complete, you are ready to add the following information into Beyond and complete the setup of SSO:

1. Identity Provider URL: "https://login.microsoftonline.com/{YourAzureTenantId}" with the

[YourAzureTenantID] being the "Directory (Tenant) ID" from Azure AD.

- 2. Client ID: This is the "Application (Client) ID" from Azure AD.
- 3. Client Secret: This is the "Client Secret" from Azure AD.
- 4. Claim Name: This is "upn" for setups using Azure AD.

### **Active Directory Federation Services Example**

\*Note\* The following setup process assumes you have the Federation Services role installed and configured to use OpenID Connect.

Begin by opening the Active Directory Federation Services (ADFS) Management MMC snap-in and navigate to the "Application Group":

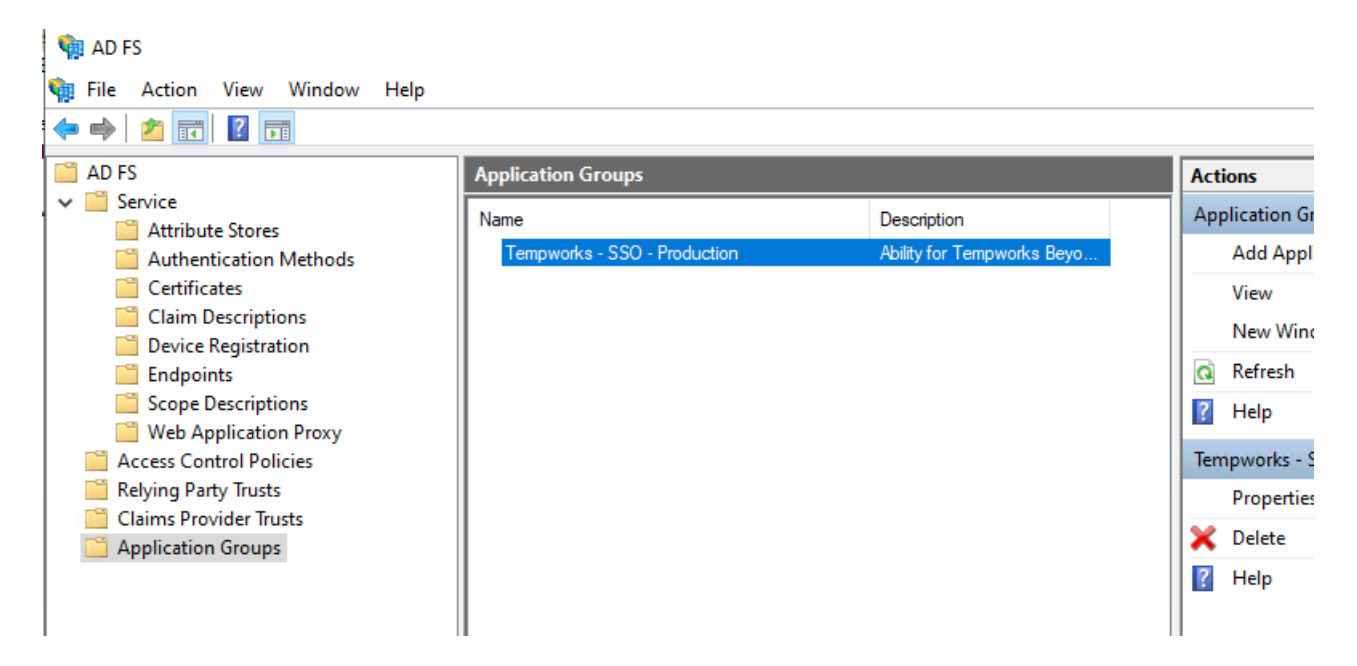

Select "Add Application Group" on the right and within the "Add Application Group Wizard", enter/select the following:

- Name: Enter the name of the Application Group.
- Description: Enter the description of the Application Group.
- Template: Select the "Server Application" template.

🍓 Add Application Group Wizard × Welcome Steps Name: Welcome Tempworks - SSO - Production Server application Description: Configure Application Ability for Tempworks Beyond to authenticate with ADFS as an external identity provider using OpenID Credentials Connect Summarv Complete Template: **Client-Server applications** Native application accessing a web API Server application accessing a web API Web browser accessing a web application Standalone applications Native application Server application Web API

Select "Next" to add the application. Update the "Name" and/or "Client Id" as needed, but the generated GUID identifier can be used without issue:

\*Note\* During this step, you can add a placeholder "Redirect URL". This will be changed to the appropriate URL once the information is being added to Beyond at a later step.

翰 Add Application Group Wizard

| Server application                                        |                                                     |        |
|-----------------------------------------------------------|-----------------------------------------------------|--------|
| Steps                                                     | Name:                                               |        |
| Welcome                                                   | Tempworks - SSO - Production - Server application 1 |        |
| Server application                                        | Client Identifier:                                  |        |
| <ul> <li>Configure Application<br/>Credentials</li> </ul> |                                                     |        |
| Summary                                                   | Redirect URI:                                       |        |
| Complete                                                  | https://temporaryUrl.com                            | Add    |
|                                                           |                                                     | Remove |
|                                                           |                                                     |        |
|                                                           |                                                     |        |
|                                                           | Description:                                        | 1      |
|                                                           |                                                     | ]      |
|                                                           |                                                     |        |
|                                                           |                                                     |        |
|                                                           |                                                     |        |
|                                                           |                                                     |        |
|                                                           |                                                     |        |
|                                                           |                                                     |        |
|                                                           |                                                     |        |
|                                                           |                                                     |        |
|                                                           | < Previous Next >                                   | Cancel |

Select "Next" to proceed to the "Configure Application Credentials" step.

Add application credentials by selecting the "Generate a Shared Secret" option:

| Steps                                                    | Select credentials used by the application to authenticate itself with AD FS when requesting                                           | access tokens.     |
|----------------------------------------------------------|----------------------------------------------------------------------------------------------------|--------------------|
| Welcome     Server application     Configure Application | Register a key used to sign JSON Web Tokens for authentication     Configure                                                           |                    |
| Credentials<br>Summary<br>Complete                       | Windows Integrated Authentication Select the AD Account: Example: CONTOSO\expensevc                                                    | Select             |
|                                                          | Generate a shared secret                                                                                                    | 00000              |
|                                                          |                                                                                                    | Copy to clipboard  |
|                                                          | Copy and save the secret. You will not be able to view the secret after the app<br>created. You can reset the secret later if required | plication group is |

\*Note\* Save the Secret somewhere safe as it will no longer be visible after finishing this step.

 $\times$ 

If the Secret is lost/forgotten, it can be reset later.

Navigate to Beyond > B menu > System Settings > Security > Authentication > Methods > Edit the Single Sign-On method that was added by TempWorks Support.

\*Note\* Active Directory Federation Services (ADFS) will need to be publicly accessible.

Within the "Edit SSO" window, enter/select the following:

• Identity Provider URL: The Base URL for the OpenID Connect (OIDC) metadata endpoint.

\*Note\* Navigate to the metadata endpoint in your web browser and get the JSON output for ADFS OIDC metadata. The metadata URL is your Base URL.

- Client ID: The "Client Identifier" from the ADFS setup process.
- Client Secret: The "Shared Secret" from the ADFS setup process.
- Claim Name: Enter "unique\_name".
- Use Claim to Look Up User By: Select "External User Identifier".

\*Note\* For this setup example, we are going to use our domain username to map identity to our Tempworks Service Rep Record. ADFS puts the domain username in as the "unique\_name" claim (in the format of <domain>\<username>).

The "Use Claim to Look Up User By" option should then use "External User Identifier".

In the service rep settings for each user, the user's domain username will need to be added to the "External User Identifier" field within B Menu > System Settings > Service Representatives.

• Active: Checked

| Settings / 🔤 | / Methods                           |                                                                                                    |
|--------------|-------------------------------------|----------------------------------------------------------------------------------------------------|
|              | Methods                             | Edit SSO 🕲                                                                                                    |
|              | Authentication methods defined will | * Identity Provider URL<br>https://                                                                                |
| ies          | Single Sign On                      | * Client Id                                                                                                    |
| /Janagement  | Status                              | Client Secret                                                                                                    |
| tions        | Redirect URL (2)                    | Claim Name                                                                                                    |
| nent Types   | EDIT DEACTIVATE                     | If not specified, "sub" will be used                                                                               |
|              |                                     | Use Claim to look up user by:<br>O TempWorks Username                                                              |
| מו           |                                     | External User Identifier                                                                                           |
| 211          |                                     |                                                                                                    |
|              |                                     | i Only new sessions will be affected by the applied authentication method. Existing sessions will not be affected. |
|              |                                     | CANCEL SUBMIT                                                                                                    |

Select "Submit" to finalize the changes.

Back within the "Authentication Methods" card, select the "Copy" icon to copy the "Redirect URL":

| Methods                                                                    |                                                                             |  |  |  |
|----------------------------------------------------------------------------|-----------------------------------------------------------------------------|--|--|--|
| Authentication methods defined will be applied to the entire organization. |                                                                             |  |  |  |
| Single Sign On                                                             |                                                                             |  |  |  |
| Status                                                                     | Active                                                                      |  |  |  |
| Redirect URL 🍘                                                             | https://login.onte<br>mpworks.com/acc<br>ount/external/sig<br>nin-<br>oidc/ |  |  |  |
| EDIT DEACTIVATE                                                            |                                                                             |  |  |  |
|                                                                            |                                                                             |  |  |  |

Navigate back to the ADFS Management UI and within the "Application Groups", navigate to the "Properties" of the Application Group you had previously created. Select "Edit" and replace the placeholder "Redirect URL" with

#### the URL generated from Beyond:

| 🙀 AD FS                           |                   |                                                              |                  |
|-----------------------------------|-------------------|--------------------------------------------------------------|------------------|
| 🗌 File Action View Window Help    | )                 |                                                              |                  |
|                                   |                   |                                                              |                  |
| AD FS                             | Application       | Groups                                                       | Actions          |
| Service                           | Tempworks - SSO   | - Production Properties X                                    | Application Grou |
| Authentication Methods            | Ganaral           |                                                              | Add Applicat     |
| Certificates                      | General           |                                                              | View             |
| Claim Descriptions                | Name:             |                                                              | New Windov       |
| Device Registration     Endpoints | Tempworks - SS    | O - Production                                               |                  |
| Scope Descriptions                | Description:      | Tempworks - SSO - Production - Server application Properties | ×                |
| Web Application Proxy             | Ability for Tempy | General Confidential                                         |                  |
| Access Control Policies           |                   | Nama                                                         |                  |
| Claims Provider Trusts            |                   | Tempworks - SSO - Production - Server application            |                  |
| Application Groups                | Applications:     |                                                              |                  |
|                                   | Name              | Client Id:                                                   |                  |
|                                   | Server applie     |                                                              |                  |
|                                   | Tempworks - S     | Redirect URI:                                                |                  |
|                                   |                   |                                                              | Add              |
|                                   |                   | https://login.ontempworks.com/account/external/signin-oidc/  | Remove           |
|                                   |                   |                                                              |                  |
|                                   |                   | < >                                                          |                  |
|                                   |                   | Description.                                                 |                  |

\*Note\* It is recommended to restart the "Active Directory Federation Services" service on each server in your ADFS farm to ensure they are all using the new config.

Back within Beyond, after selecting the "Sign In With SSO" button on the bottom of the login screen another screen is presented that asks for an email or domain. Enter in the domain host name associated with the ADFS integration:

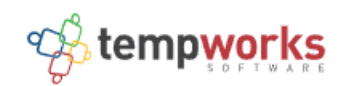

| Sign in v | vith SSO                        |   |
|-----------|---------------------------------|---|
| Company e | email or domain<br>.com         | - |
|           | SIGN IN                         |   |
|           | Back                            |   |
|           | build 5.2025.417.1 - production |   |

After selecting "Sign In", it will redirect the browser out to the company's ADFS sign in page to complete the domain credential sign in. This will then redirect back to the Beyond sign-in process once complete.

\*Note\* You may not see this step if you have previously signed into the company ADFS login page and still have an active cookie session.

### **Related Articles**